## trivum 用程序

trivum technologies GmbH <<u>info@trivum.com</u>> v1.0, 2025-02-03 :title-logoimage: image::../images/trivum-logo.svg[pdfwidth=150,align=right]

{ 定:linkattrs}

## 如何使用

- 在手机或平板 上 用 WLAN
- 安装并 行 用程序
- 触摸: 的 trivum 系
- 会出 一个包含 trivum 个 的 列表。 要使用的 。

用程序将打 器并 示 trivum 界面。

## 如果在中不到

如果 在trivum App中得到 的空列表, 以下几点:

- 保 的手机或平板 上的WLAN 于活 状 。
- 保 的手机可以 内部 ,并且没有隔 在 客 中。
- 将 WLAN接入点 接到与 trivum 相同的 交 机。

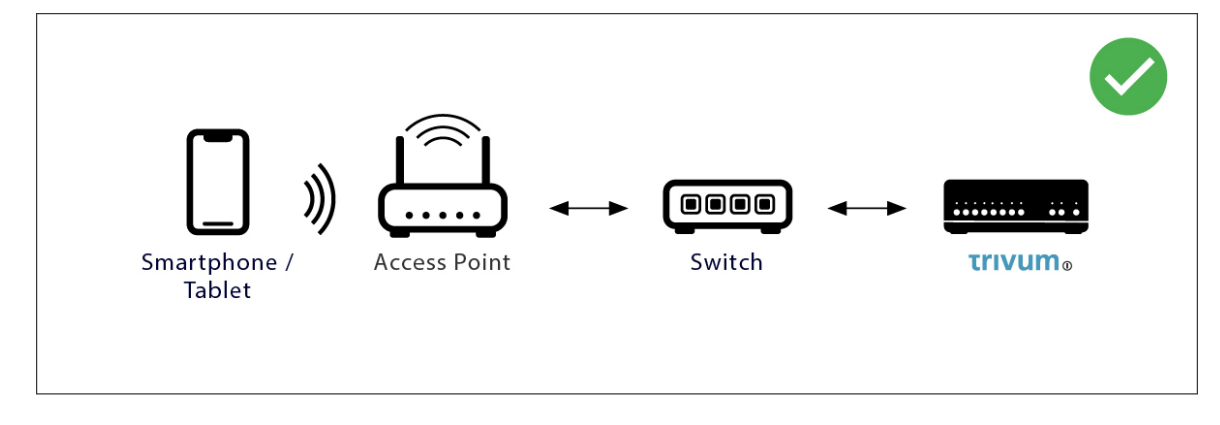

避免接入点和 trivum 之 行多次 切。

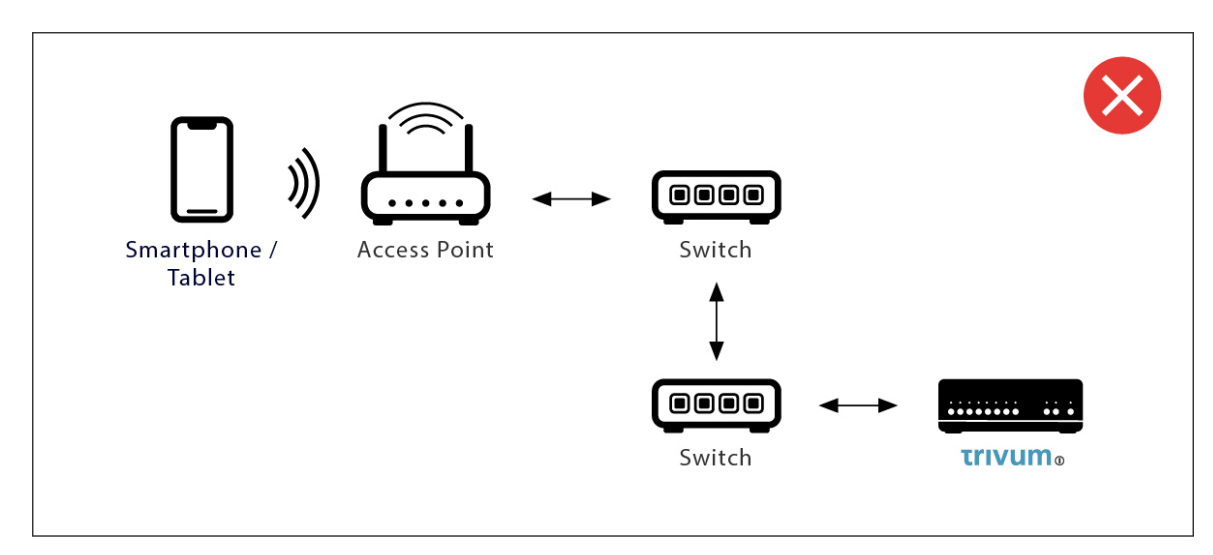

- 有 WLAN 接入点会阻止 UDP 多播消息。 不同的接入点。
- 通常所有 都在同一个子 中。例如,所有 IP 地址都以 192.168.1.x 。 勿将移 放在 独的子 中。例如,如果 trivum 在 192.168.1.x 内,但移 的 IP 192.168.2.100,那 它就无法 到 trivum 。
- ・ 如果 的接入点通 托管 交 机 接, UDP 多播可能会被 交 机 。 可以 交 机配置(搜索 IGMP 听)。或者,将 trivum 和接入点都 接到 的非托管 交 机。

## 替代 IP 搜索和使用

如果 永久 得一个空 列表, 使用以下解决方法:

- 通 Windows PC:下 用于 Windows 的 trivum ServerAdmin 工具。保本上的 WLAN 已禁用,因此所有 通 LAN 接。保的本或 PC 与 trivum 接到同一个 交机。
- 通 路由器: 入 路由器的配置。某 有一个 及其 IP 的列表, 可以通 方式 到 trivum IP。

到IP后:

- 入trivum App, 到手 入 到的IP的功能。
- 或者, 打 器, 然后手 入 IP。